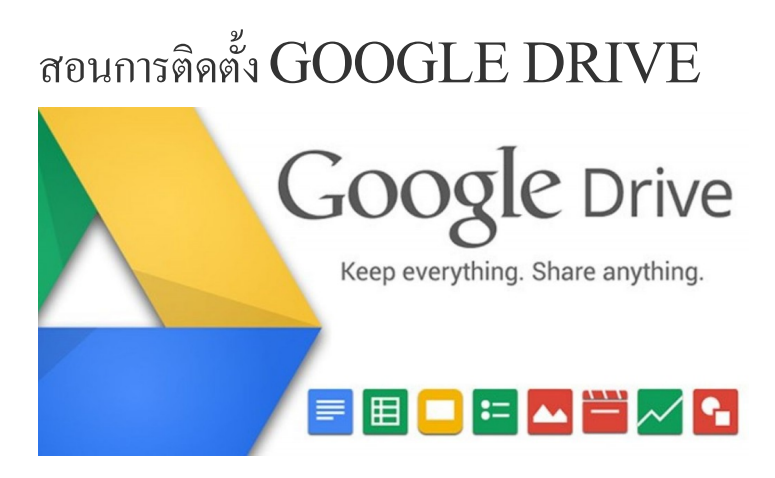

1.เรามาเริ่มตั้งแต่ขั้นตอนการติดตั้งกันเลยดีกว่า เข้าไปดาวน์โหลด Google Drive for Pc ที่ <u>www.google.com/drive/download/</u>

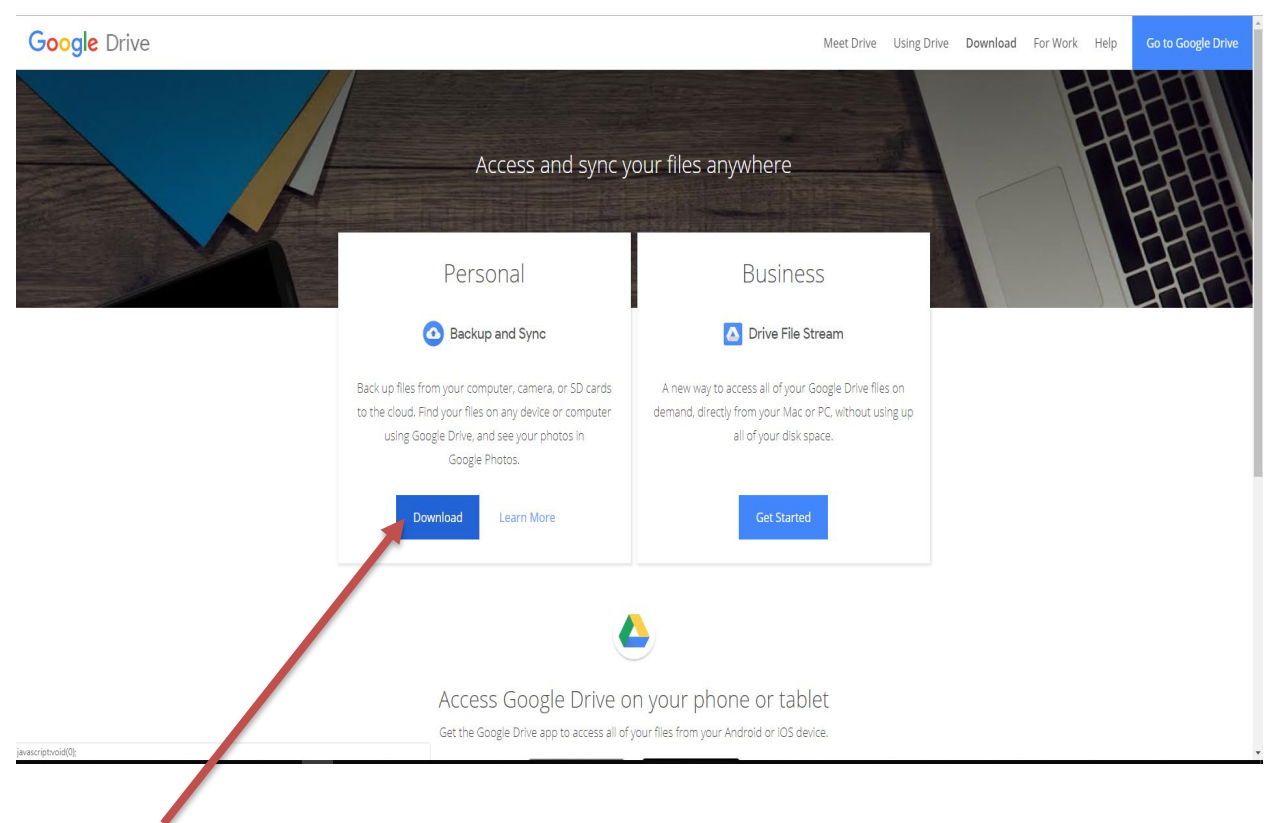

2.ติดตั้งโดยกดตามลูกศรสีแดงเพื่อทำการ Download

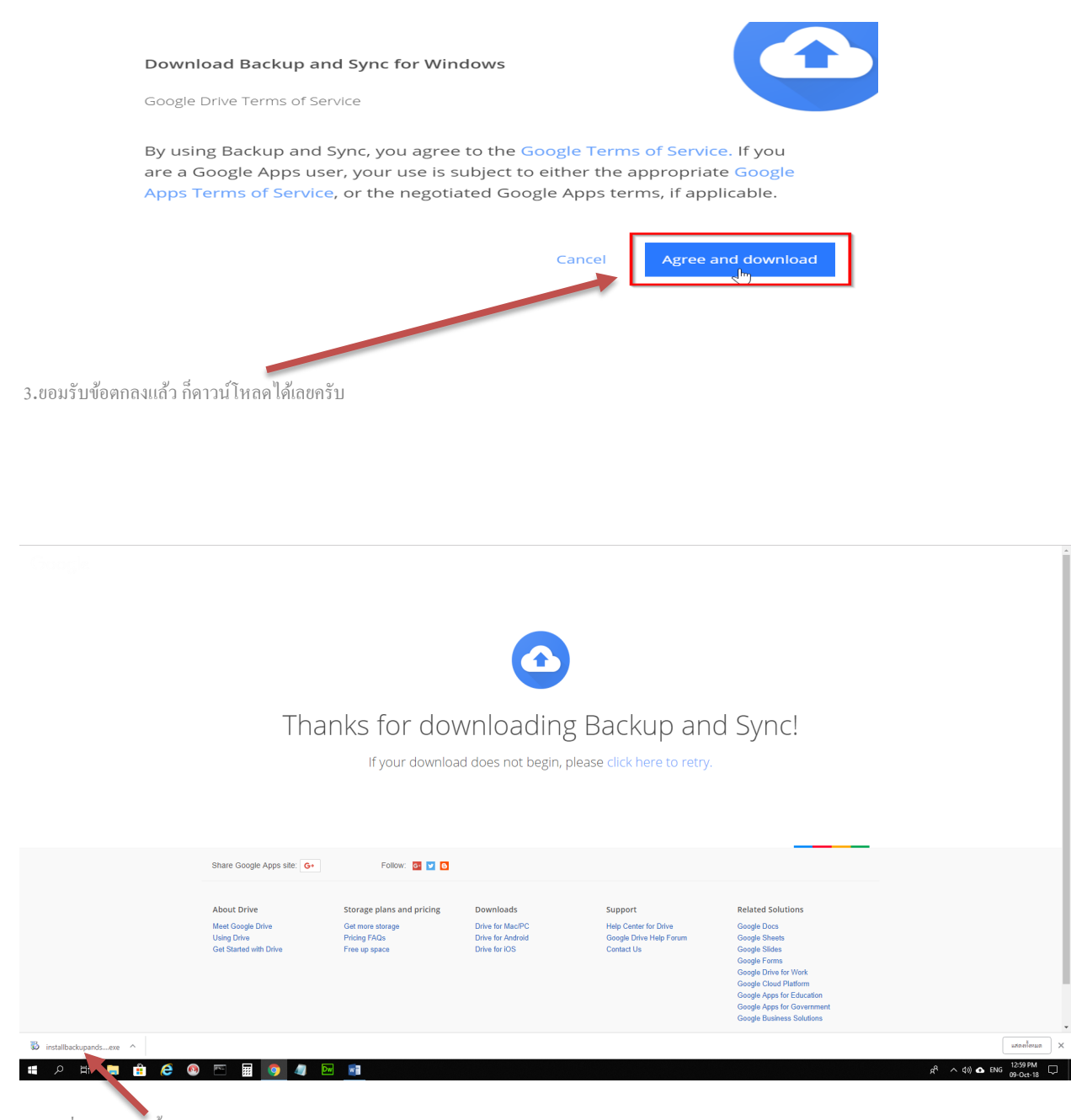

4.กคเพื่อทำการติคตั้งโปรแกรม

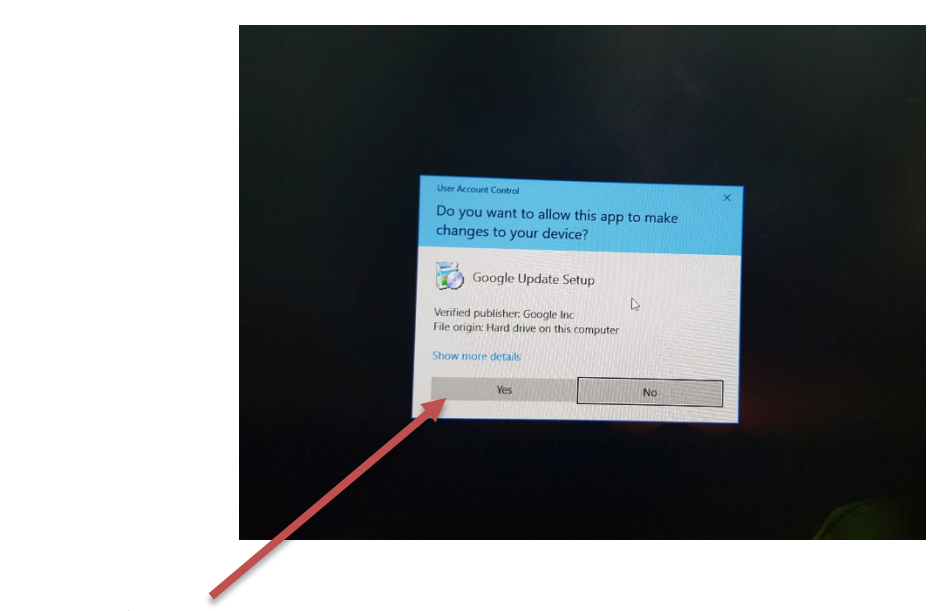

4.กคเพื่อทำการติคตั้ง (YES)

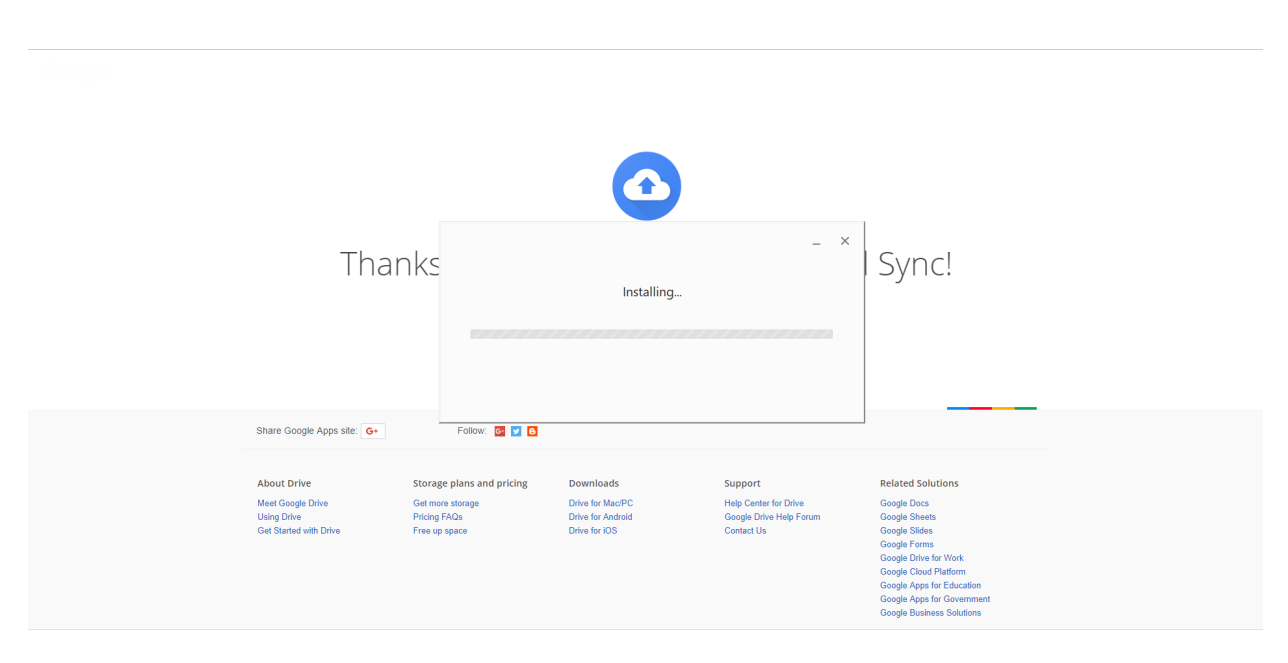

5.รอให้ระบบติคตั้งเสร็จ

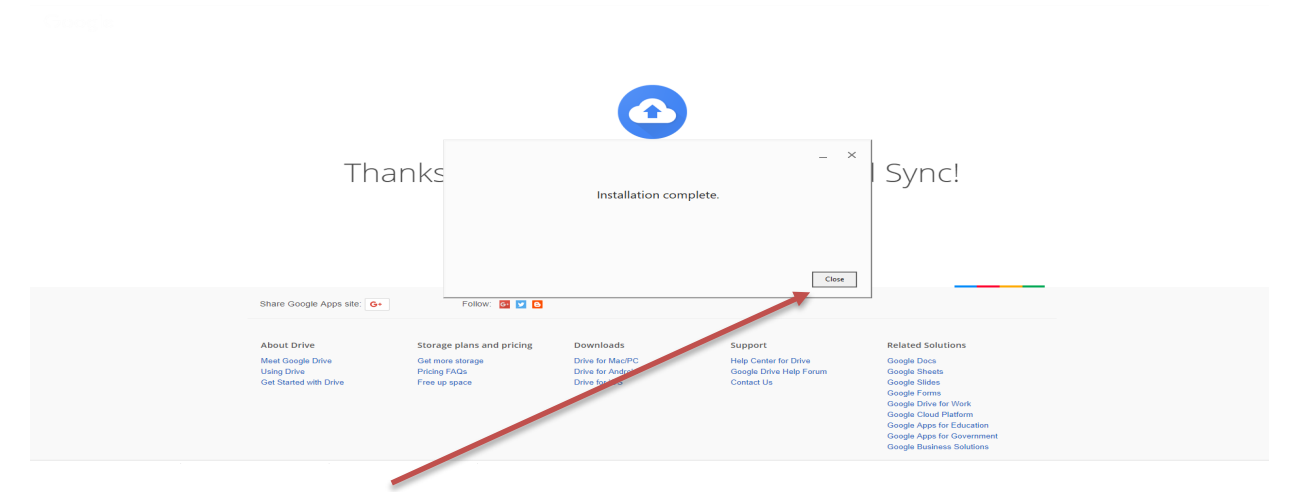

<sup>5.</sup>ระบบติดตั้งเสร็จเรียบร้อบแล้ว กด close

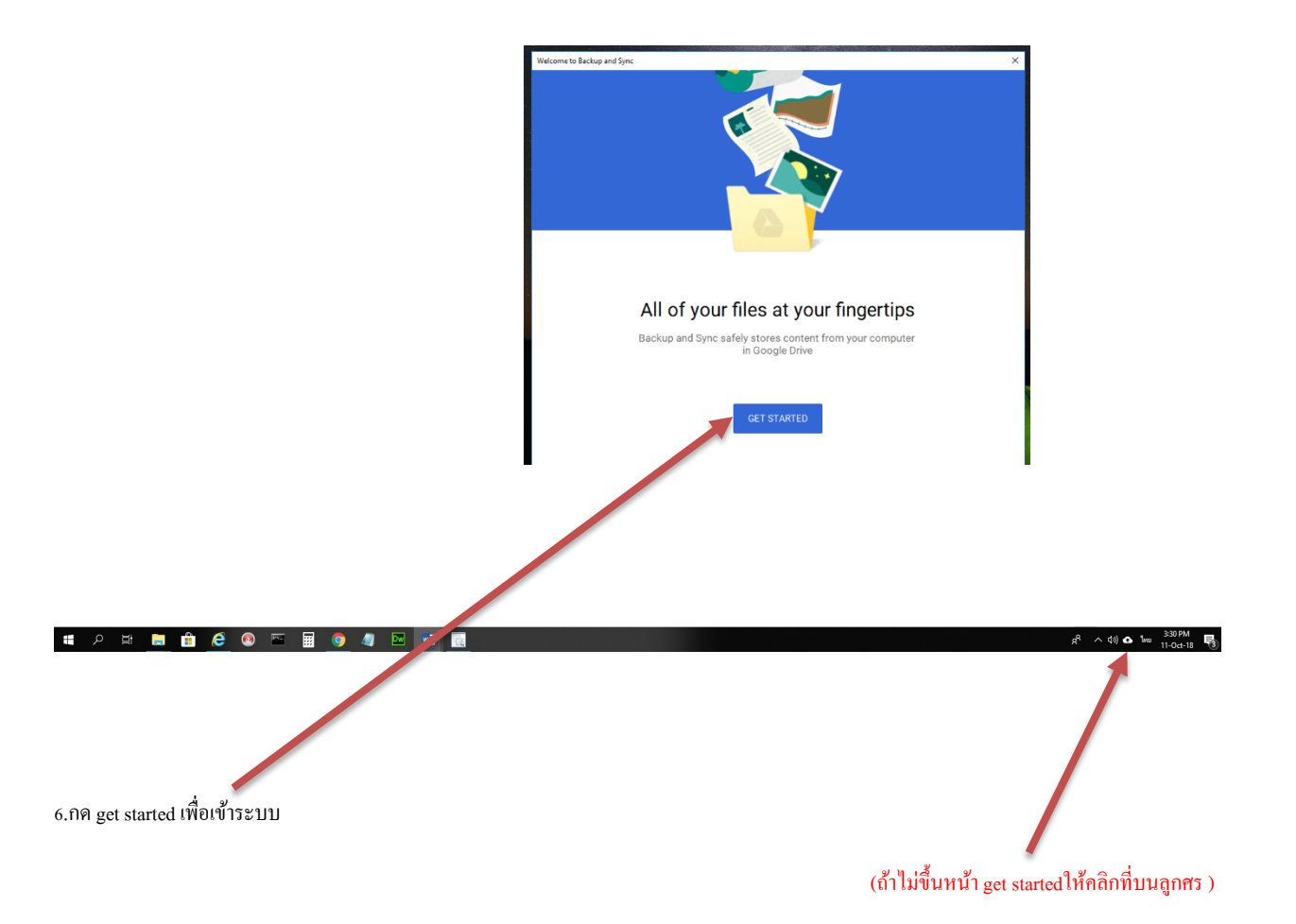

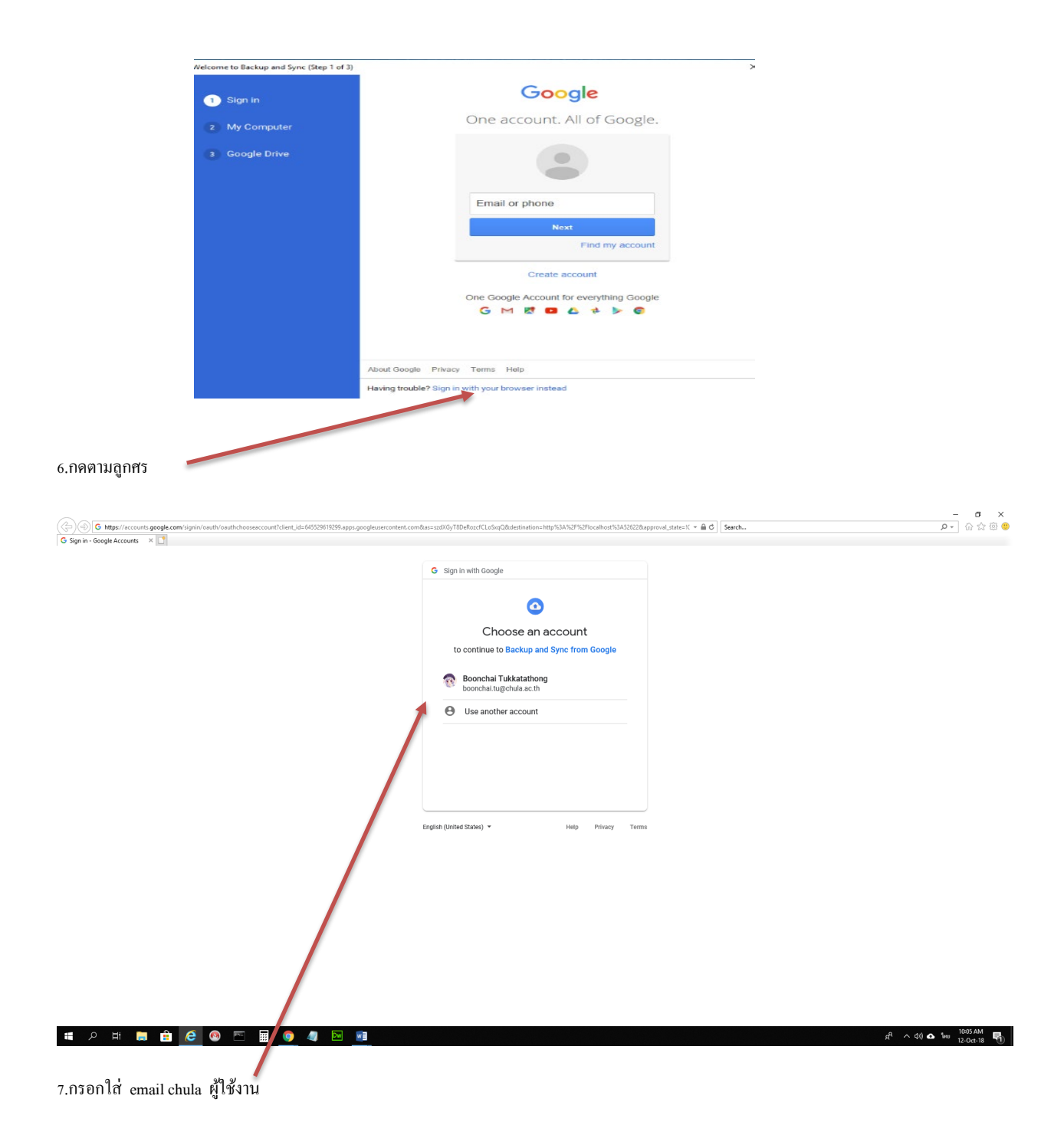

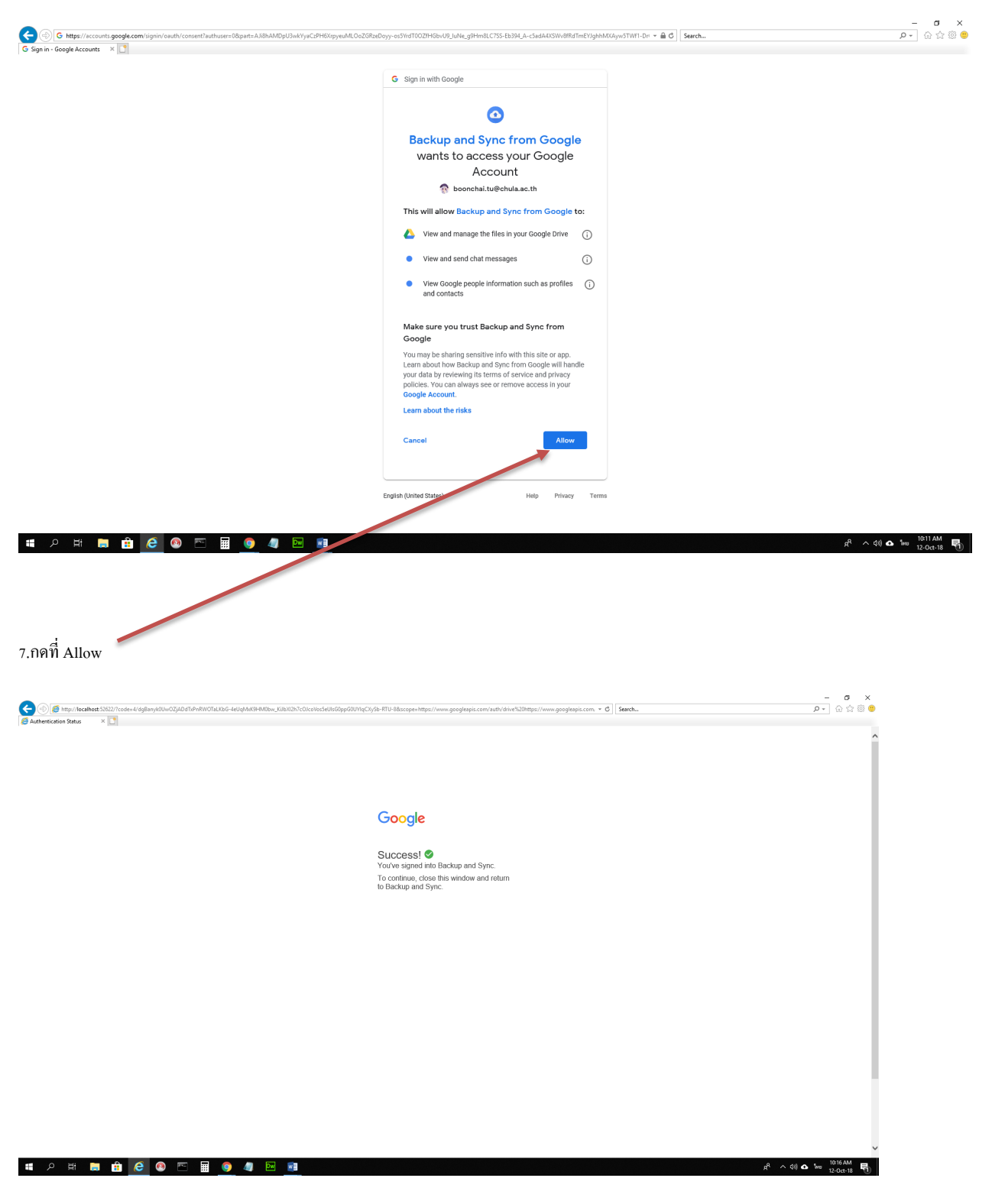

8.เสร็จเรียบร้อยแล้ว

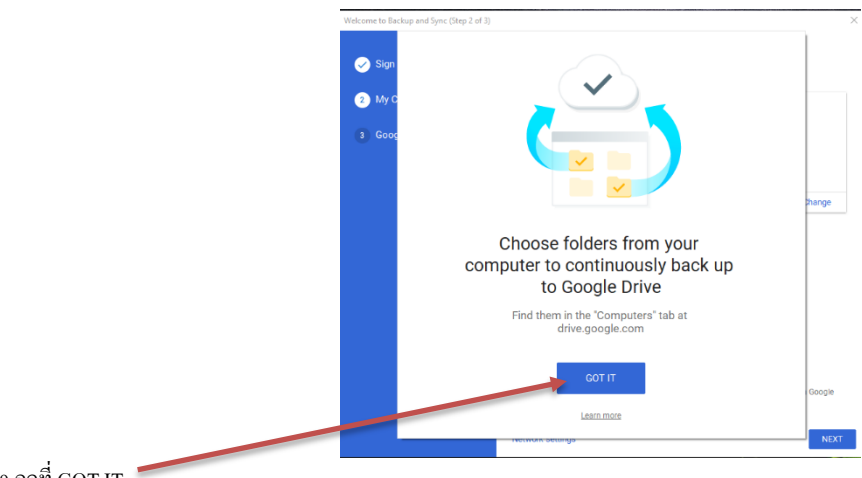

9.กดที่ GOT IT

(กำเตือนกรุณา ติ๊กออกด้วยทั้ง3 หัวข้อ ไฟล์ของท่านที่อยู่บนPC ถูกเก็บบน คราวด์ Cloud หมด )

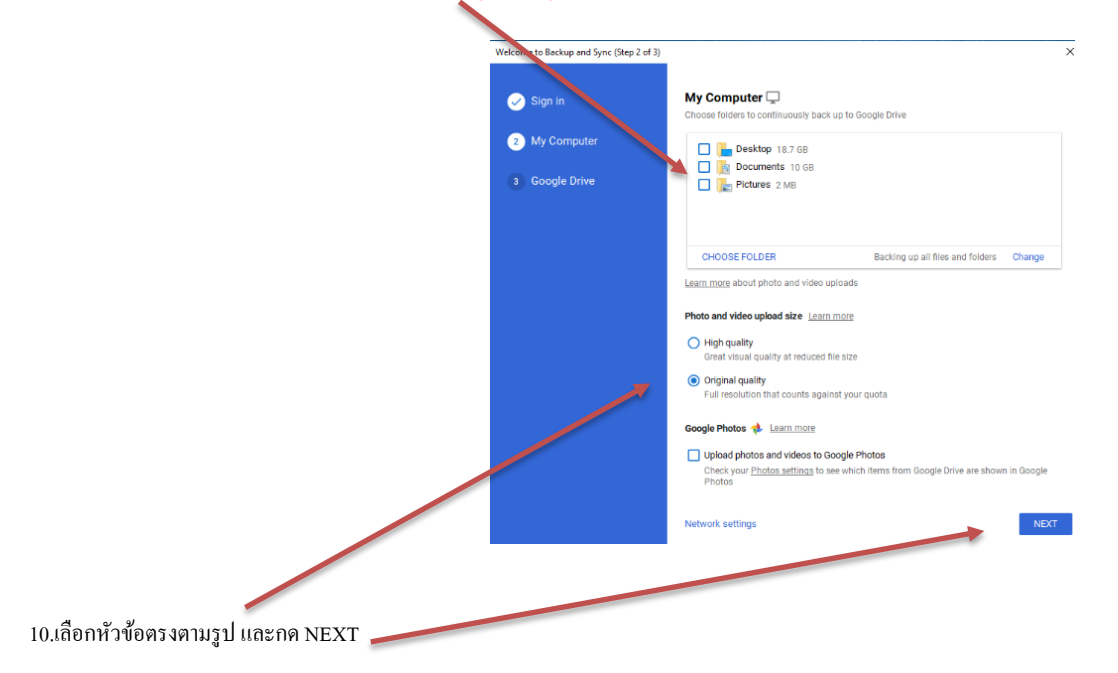

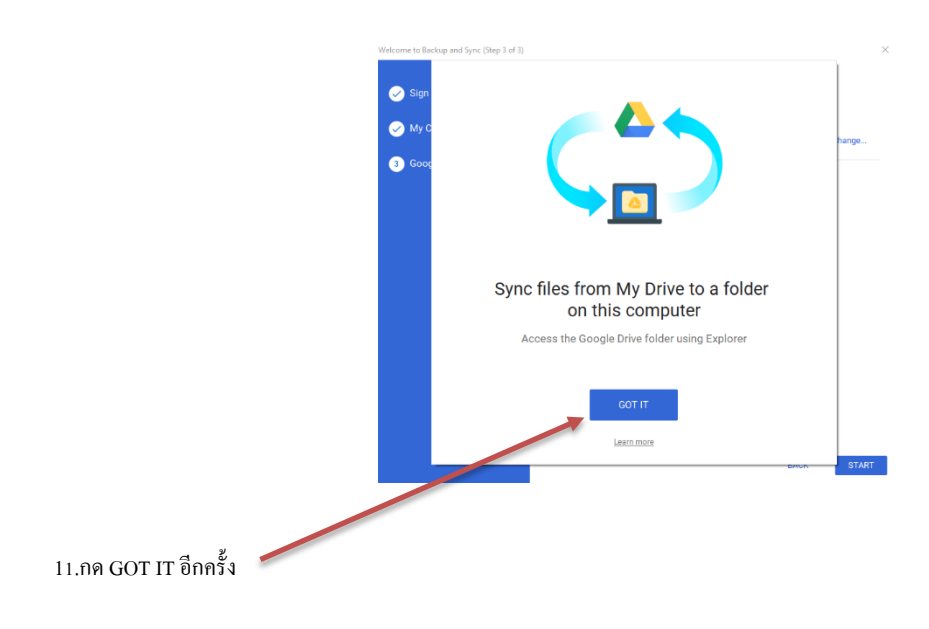

|              | Welcome to Backup and Sync (Step 3 of 3) |                                                         | ×          |
|--------------|------------------------------------------|---------------------------------------------------------|------------|
|              | , , , , , , , , , , , , , , , , , , , ,  |                                                         |            |
|              | 🥪 Sign in                                | Google Drive 🝐 Learn more                               |            |
|              |                                          | Sync My Drive to this computer                          |            |
|              | My Computer                              | Folder location: C:\Users\few\Google Drive              | Change     |
|              | 3 Google Drive                           |                                                         |            |
|              |                                          | <ul> <li>Sync everything in My Drive (57 MB)</li> </ul> |            |
|              |                                          | Sync only these folders (57 MB selected)                |            |
|              |                                          |                                                         |            |
|              |                                          |                                                         |            |
|              |                                          |                                                         |            |
|              |                                          |                                                         |            |
|              |                                          |                                                         |            |
|              |                                          |                                                         |            |
|              |                                          |                                                         |            |
|              |                                          |                                                         |            |
|              |                                          |                                                         |            |
|              |                                          |                                                         |            |
|              |                                          |                                                         | BACK START |
|              |                                          |                                                         |            |
|              |                                          |                                                         |            |
|              |                                          |                                                         |            |
|              |                                          |                                                         |            |
|              |                                          |                                                         |            |
|              |                                          |                                                         |            |
| 10.00 (7.1)  |                                          |                                                         |            |
| 10.119 START |                                          |                                                         |            |

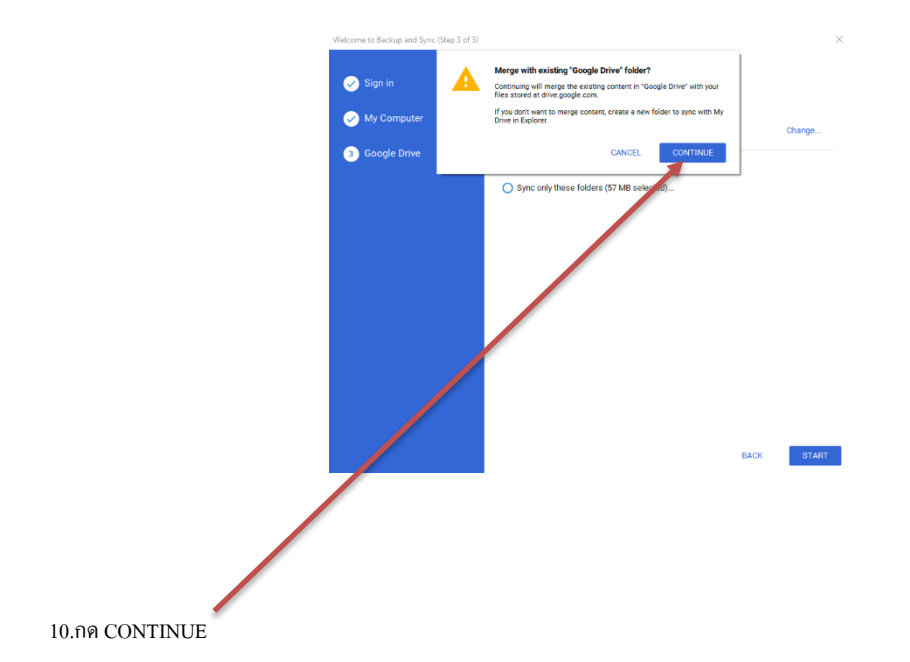

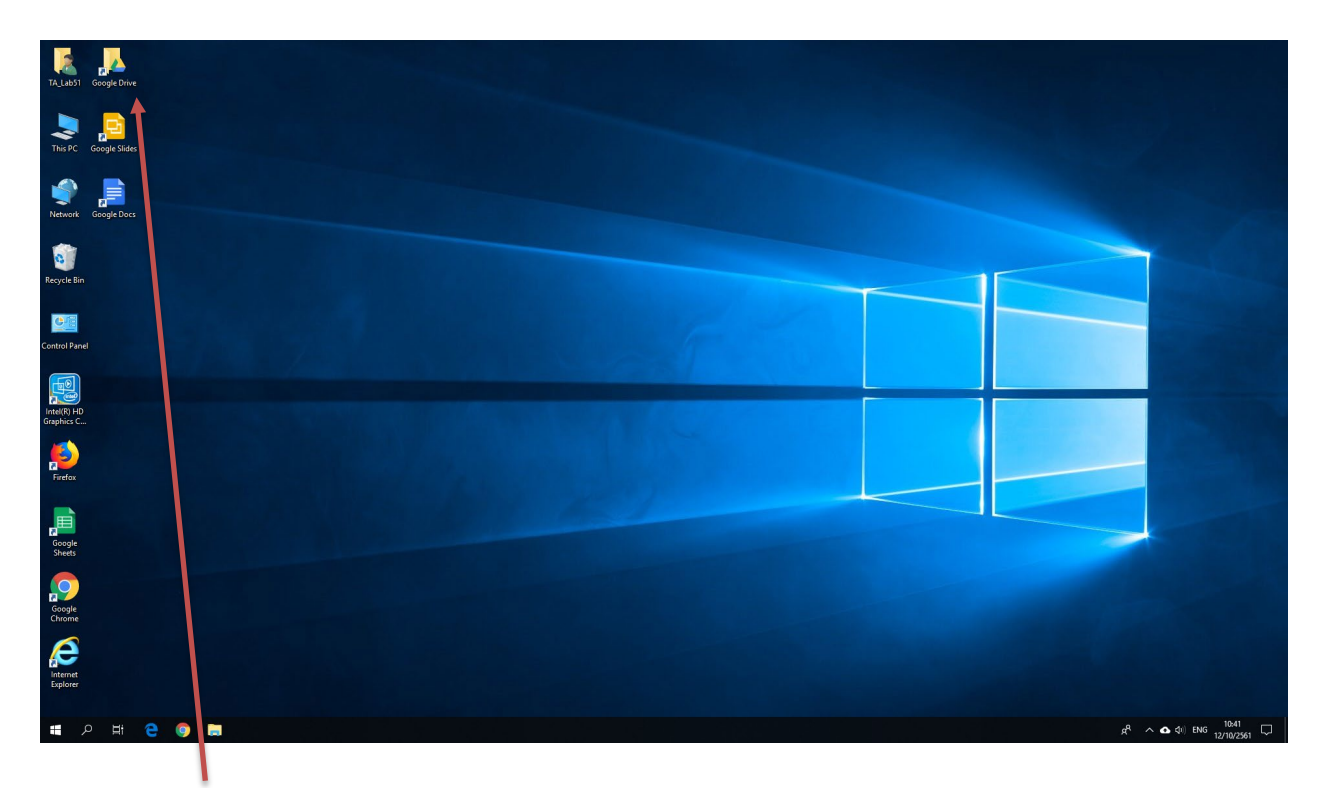

11.กด google Drive

| Few2 Scogle<br>Chrome   |                                                                                                    |                                                                                                    |                                              |                                             |
|-------------------------|----------------------------------------------------------------------------------------------------|----------------------------------------------------------------------------------------------------|----------------------------------------------|---------------------------------------------|
| This PC Google Drive    | Image: Price     →     Geogle Drive       File     Home     Share     View       Image: Price     →     A > Feed S Geogle Drive       Name     ^ | Determitient Tone Size                                                                                                    | - □ X<br>~ ●<br>~ ●<br>Search Google Drive ♪ | Source -                                    |
| Recycle Bin             | Calck access     Desitop     P     Decoments     P     Couple Documents     P     Couple Drive     P     Music                                   | This folder is empty.                                                                                                    |                                              | Barger,                                     |
| Adobe<br>Acroba DC      | Videos<br>Constrive<br>This PC<br>30 Objects<br>Oesktop<br>Rocuments                                                                             | Folder           If Shortout           View         ≥ 0] Microsoft Access Database           Sen by         ≥ 02 Microsoft Access Database                                                                                                    |                                              | New Mecosity                                |
| Firefox<br>Georgie Docs | Connicads     Maric     Fictures     Varies     Varies     Local Disk (C)     DATA (D)     DATA (D)                                              | Group by         > m2 contat           Refresh         @ Microsoft PowerPoint Presentation           Pate         @ Microsoft PowerPoint Presentation           Pate         @ Microsoft PowerPoint Presentation           Undo New         CLI-Z           @ more WinRAR                                                                                                    |                                              |                                             |
| Google<br>Sheets        | ■ USE Drive (H)<br>■ USE Drive (H)<br>● Network<br>0 items                                                                                       | Give access to                                                                                                    |                                              |                                             |
| Google Slides           | 0 H C 📷 🛱 🖍                                                                                                    | [1]     [1]     [2]     [2]     [2]     [2]     [2]     [2]     [2]     [2]     [2]     [2]     [2]     [2]     [2]     [2]     [2]     [2]     [2]     [2]     [2]     [2]     [2]     [2]     [2]     [2]     [2]     [2]     [2]     [2]     [2]     [2]     [2]     [2]     [2]     [2]     [2]     [2]     [2]     [2]     [2]     [2]     [2]     [2]     [2]     [2]     [2]     [2]     [2]     [2]     [2]     [2]     [2]     [2]     [2]     [2]     [2]     [2]     [2]     [2]     [2]     [2]     [2]     [2]     [2]     [2]     [2]     [2]     [2]     [2]     [2]     [2]     [2]     [2]     [2]     [2]     [2]     [2]     [2]     [2]     [2]     [2]     [2]     [2]     [2]     [2]     [2]     [2]     [2]     [2]     [2]     [2]     [2]     [2]     [2]     [2]     [2]     [2]     [2]     [2]     [2]     [2]     [2]     [2]     [2]     [2]     [2]     [2]     [2]     [2]     [2]     [2]     [2]     [2]     [2]     [2]     [2]     [2]     [2]     [2]     [2]     [2]     [2]     [2]     [2]     [2]     [2]     [2]     [2]     [2]     [2]     [2]     [2]     [2]     [2]     [2]     [2]     [2]     [2]     [2]     [2]     [2]     [2]     [2]     [2]     [2]     [2]     [2]     [2]     [2]     [2]     [2]     [2]     [2]     [2]     [2]     [2]     [2]     [2]     [2]     [2]     [2]     [2]     [2]     [2]     [2]     [2]     [2]     [2]     [2]     [2]     [2]     [2]     [2]     [2]     [2]     [2]     [2]     [2]     [2]     [2]     [2]     [2]     [2]     [2]     [2]     [2]     [2]     [2]     [2]     [2]     [2]     [2]     [2]     [2]     [2]     [2]     [2]     [2]     [2]     [2]     [2]     [2]     [2]     [2]     [2]     [2]     [2]     [2]     [2]     [2]     [2]     [2]     [2]     [2]     [2]     [2]     [2]     [2]     [2]     [2]     [2]     [2]     [2]     [2]     [2]     [2]     [2]     [2]     [2]     [2]     [2]     [2]     [2]     [2]     [2]     [2]     [2]     [2]     [2]     [2]     [2]     [2]     [2]     [2]     [2]     [2]     [2]     [2]     [2]     [2]     [2]     [2]     [2]     [2] |                                              | رون میں میں میں میں میں میں میں میں میں میں |

11. สร้างไฟล์ word excel ใส่ google Drive หรือ ลากใส่

| Few2 Google          |                                                                                                    |                                                             |                                  |                         |                                                                                                    |
|----------------------|----------------------------------------------------------------------------------------------------|-------------------------------------------------------------|----------------------------------|-------------------------|----------------------------------------------------------------------------------------------------|
| Chrome               |                                                                                                    |                                                             |                                  |                         |                                                                                                    |
| 🚬 📙                  |                                                                                                    |                                                             |                                  |                         |                                                                                                    |
| This PC Google Drive |                                                                                                    |                                                             |                                  |                         |                                                                                                    |
|                      | 🛆 I 🖸                                                                                                    | च Google Drive                                              |                                  | - D                     | ×                                                                                                    |
|                      | File                                                                                                    | Home Share View                                             |                                  |                         | • •                                                                                                    |
| -                    | $\leftarrow$ $\rightarrow$                                                                                      | ↑ ▲ > Few2 > Google Drive                                   |                                  | v ひ Search Google Drive |                                                                                                    |
| Network              |                                                                                                    | × Ioday (2)                                                 |                                  |                         | Rourry Reals<br>GOOGLE                                                                                                    |
| -                    | st Qu                                                                                                    | ick access                                                  |                                  |                         |                                                                                                    |
| 0                    |                                                                                                    | esktop                                                      |                                  |                         | w w                                                                                                    |
| Recycle Bin          |                                                                                                    | rocuments at X                                              |                                  |                         | 15congoog                                                                                                    |
|                      | P P                                                                                                    | ictures *                                                   |                                  |                         |                                                                                                    |
|                      | 🚯 G                                                                                                    | oogle Drive # New Microsoft Excel Worksheet Excel Worksheet |                                  |                         |                                                                                                    |
|                      | ۸ <b>۱</b>                                                                                                    | 1usic (2)                                                   |                                  |                         |                                                                                                    |
| Control Panel        | E v                                                                                                    | ideos                                                       |                                  |                         | and the second second se |
|                      | 🗠 On                                                                                                    | eDrive                                                      |                                  |                         |                                                                                                    |
| b                    | 💻 ты                                                                                                    | is PC                                                       |                                  |                         |                                                                                                    |
| A de ba              | 3                                                                                                    | D Objects                                                   |                                  |                         |                                                                                                    |
| Acrobat DC           |                                                                                                    | esktop                                                      |                                  |                         | Microsof                                                                                                    |
|                      | E D                                                                                                    | ocuments                                                    |                                  |                         |                                                                                                    |
|                      | ↓ D                                                                                                    | ownloads                                                    |                                  |                         |                                                                                                    |
| Firefox              | <b>3</b> M                                                                                                    | lusic                                                       |                                  |                         |                                                                                                    |
|                      | E V                                                                                                    | ideos                                                       |                                  |                         |                                                                                                    |
|                      | 100 - 100 - 100 - 100 - 100 - 100 - 100 - 100 - 100 - 100 - 100 - 100 - 100 - 100 - 100 - 100 - 100 - 100 - 100 | ocal Disk (C:)                                              |                                  |                         |                                                                                                    |
|                      | - P                                                                                                    | ATA (D:)                                                    |                                  |                         |                                                                                                    |
| Google Docs          | _ ·                                                                                                    | SB Drive (H:)                                               |                                  |                         |                                                                                                    |
|                      | 💻 US                                                                                                    | 8 Drive (H:)                                                |                                  |                         |                                                                                                    |
|                      | ne Ne                                                                                                    | twork                                                       |                                  |                         |                                                                                                    |
|                      |                                                                                                    |                                                             |                                  |                         |                                                                                                    |
| Google<br>Sheets     | 2 items                                                                                                    |                                                             |                                  | 8                       |                                                                                                    |
|                      |                                                                                                    |                                                             |                                  |                         |                                                                                                    |
|                      |                                                                                                    |                                                             |                                  |                         |                                                                                                    |
| Google Slides        |                                                                                                    |                                                             |                                  |                         |                                                                                                    |
|                      |                                                                                                    |                                                             |                                  |                         |                                                                                                    |
|                      |                                                                                                    |                                                             |                                  |                         |                                                                                                    |
| Type here to sear    | rch 🛛 🖽 🦰 🥅 🗖                                                                                                   | 🛱 ፍ 👩 🖬                                                     |                                  |                         | e <sup>R</sup> ∧ 및 4) ♠ 1wp 1:11 PM                                                                                                    |
|                      |                                                                                                    |                                                             |                                  |                         | 10/12/2018                                                                                                    |
|                      |                                                                                                    |                                                             |                                  |                         |                                                                                                    |
|                      |                                                                                                    | ~~~~~~~~~~~~~~~~~~~~~~~~~~~~~~~~~~~~~~                      |                                  |                         |                                                                                                    |
| 11. แสดงผล           | 🚺 🔜 กำลังบันทึก เมื่อบี้เ                                                                                       | <b>มทิกเสรีจแล้วแสดงผล</b>                                  | x                                |                         |                                                                                                    |
|                      |                                                                                                    |                                                             |                                  |                         |                                                                                                    |
|                      | New Microsoft<br>Excel Worksheet                                                                                |                                                             | New Microsoft<br>Excel Worksheet |                         |                                                                                                    |

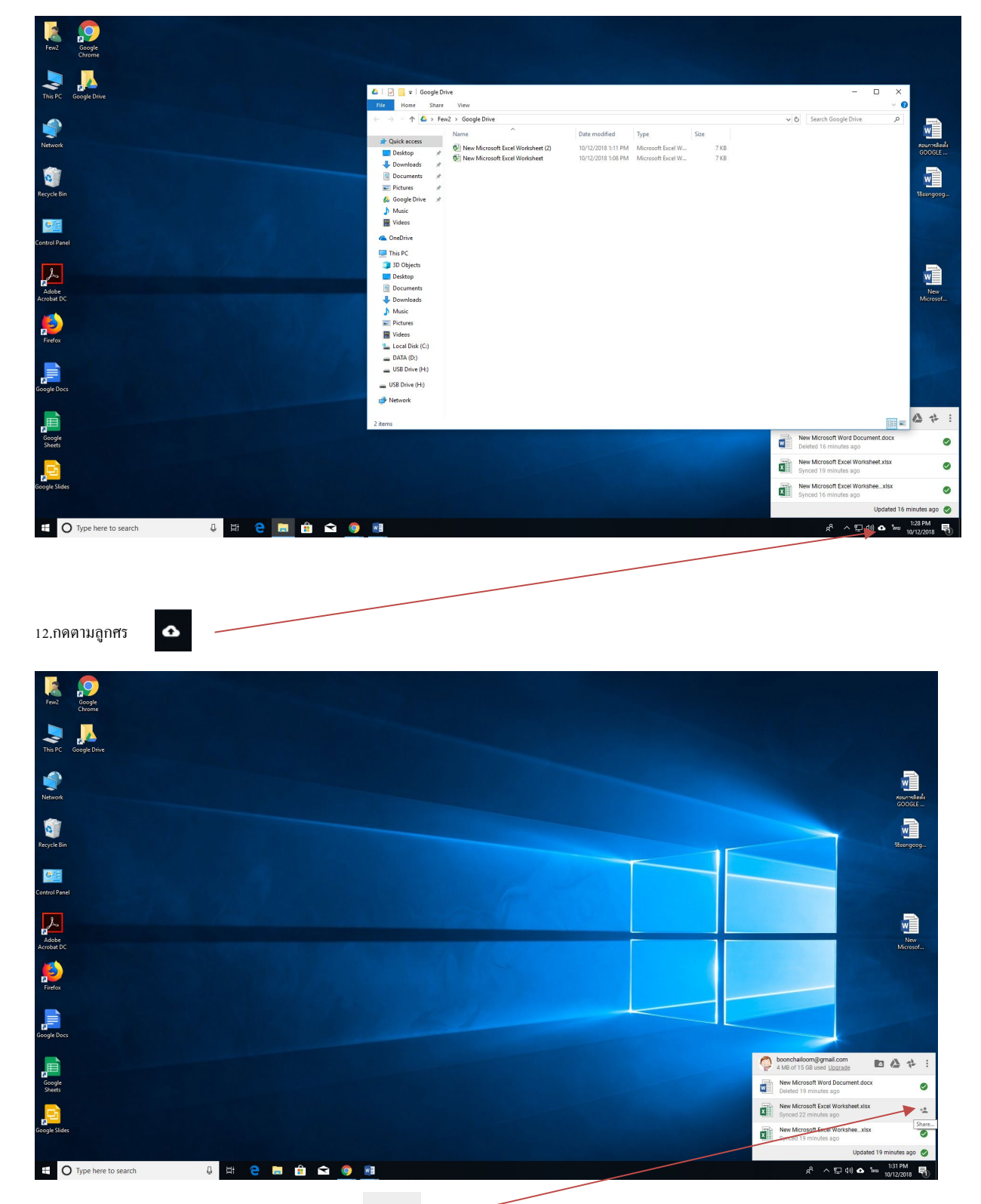

12.เลือนเมาส์ตามลูกศร แสดงขึ้นตามภาพ แล้วกึกค

+

| Few2 Google<br>Chrome |               |                                                    |                      |                                        |
|-----------------------|---------------|----------------------------------------------------|----------------------|----------------------------------------|
| This PC Google Drive  |               |                                                    |                      |                                        |
| Network               |               |                                                    |                      |                                        |
| Recycle Bin           |               | Share Settings - New Microsoft Excel Worksheet.abx | x                    | Beergoog                               |
| Control Panel         |               | Share with others People                           | Get shareable link 🐵 |                                        |
| Adobe                 |               | Enter names or email addresses                     | /·                   | New                                    |
| Firefox               |               | Done                                               | Advanced             |                                        |
| Google Docs           |               |                                                    |                      |                                        |
| Google<br>Sheets      |               |                                                    |                      |                                        |
| Google Slides         |               |                                                    |                      |                                        |
| Type here to search   | 3 🛱 🖻 🖿 🕯 🖬 🕯 |                                                    |                      | x <sup>R</sup> ∧ 및 t≫ ♠ ENG 10/12/2018 |

13.ใส่ Email ที่เราจะส่งให้

| Ferz. Google<br>Google            |                                                                                  |                         |
|-----------------------------------|----------------------------------------------------------------------------------|-------------------------|
| The PC George Drive               |                                                                                  |                         |
| letwork                           |                                                                                  | ADULITYS RAMA<br>GOOGLE |
| Reyaklin                          | Share Settings - New Moresett Social Worksheet Jaks     -      Xhere with others | išoungoog               |
| Control Panel                     | People   bonnchal ku@chula ac th x Add more people.                              |                         |
| Actors<br>Actors<br>Across DC     | Add a note                                                                       | New<br>Microsof         |
| Forter                            | Shared with one other person Gener Advanced                                      |                         |
| Congetion                         |                                                                                  |                         |
| Coogle<br>Societ                  |                                                                                  |                         |
| Google Sider                      |                                                                                  |                         |
| # 🔿 Type here to search 👃 🗔 🔁 😭 🖬 | ポート (10 teno 1944)<br>ポート (10 teno 1973)                                         | 4 PM<br>2/2018 🕤        |

14. แต่ถ้าอยากจะรู้ว่าแชร์กับใครบ้างกด advanced

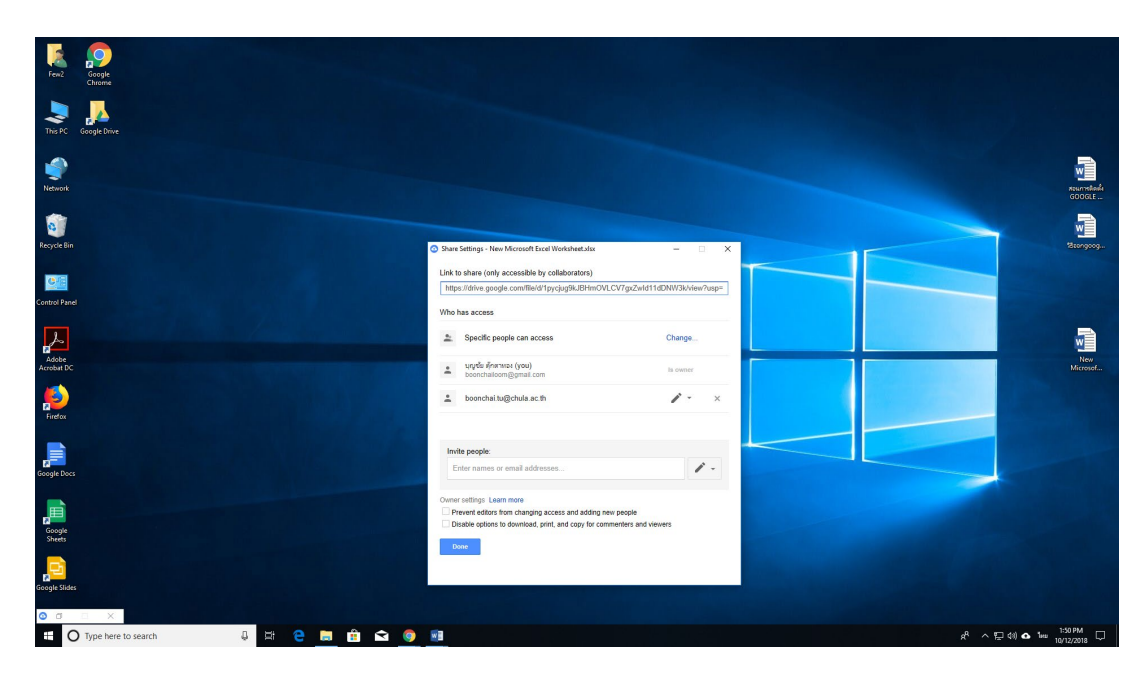

15. แสดงผลว่าแชร์ไว้กับใครบ้าง เสร็จเรียบร้อย

| Fend Conste                                                                                                    |                                                                                                 |          |                             |
|----------------------------------------------------------------------------------------------------|-------------------------------------------------------------------------------------------------|----------|-----------------------------|
| The PC Googe Drive                                                                                                    |                                                                                                 |          |                             |
| Retwork                                                                                                    |                                                                                                 |          | nteurnelaela<br>GOOGLE      |
| Reycle Bin                                                                                                    | Share Settings - New Microsoft Excel Worksheetalos —                                            |          | Tiongoog                    |
| Control Panel                                                                                                    | Share with others Get shareable People  Share with others Get shareable People  Add more people |          |                             |
| Active and the second second s | Add a note                                                                                      |          | New<br>Microsof             |
| riedax                                                                                                    | Shared with one other person                                                                    | Advanced |                             |
| Georgie Doos                                                                                                    |                                                                                                 |          |                             |
| Groupe<br>Sweet                                                                                                    |                                                                                                 |          |                             |
| Coogle Sides                                                                                                    |                                                                                                 |          |                             |
| 👯 🔿 Type here to search 🛛 🖧 🔁 😭 📾                                                                                                    |                                                                                                 |          | 양 스 및 1% O ENG 10/12/2018 🖏 |

16.กคที่ Send เสร็จเรียบร้อย

## การ ออกจากระบบ GOOGLE DRIVE FOR

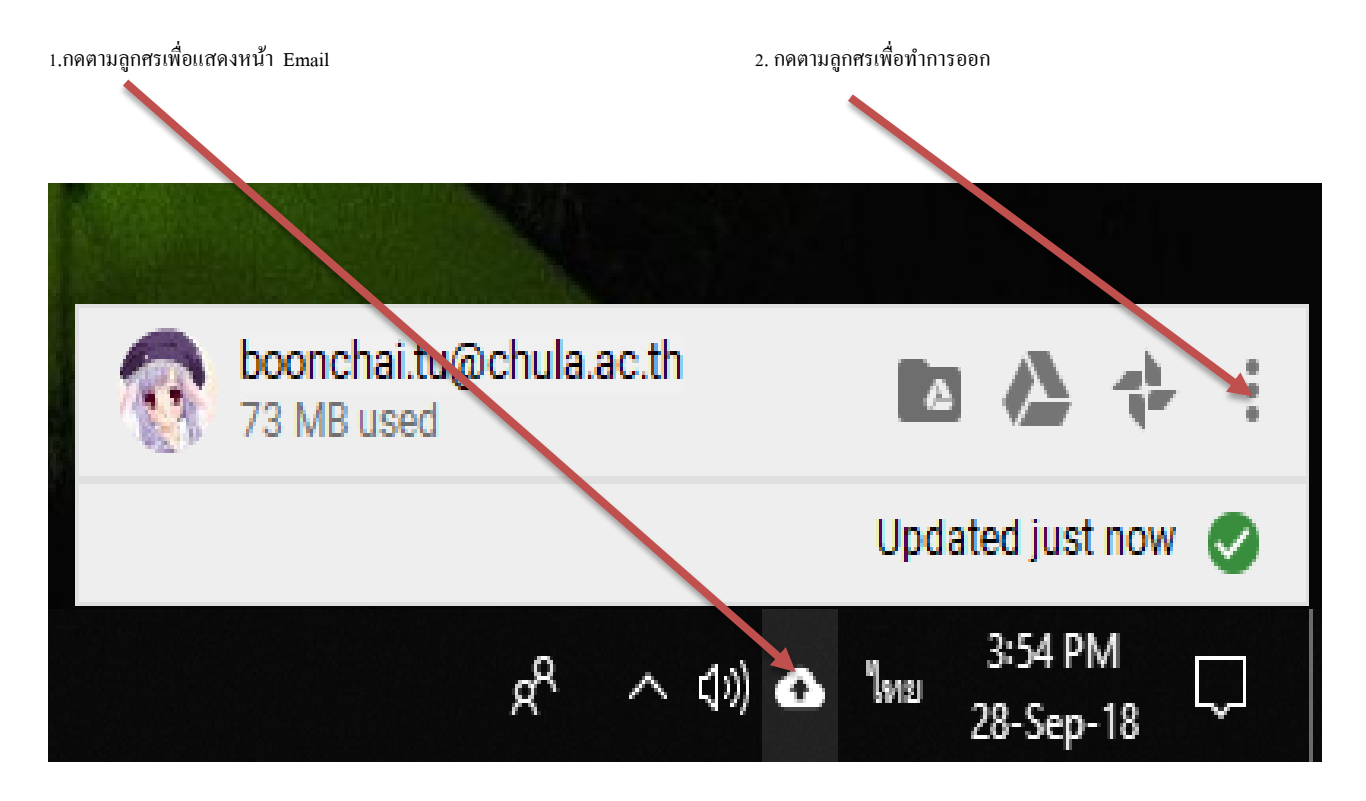

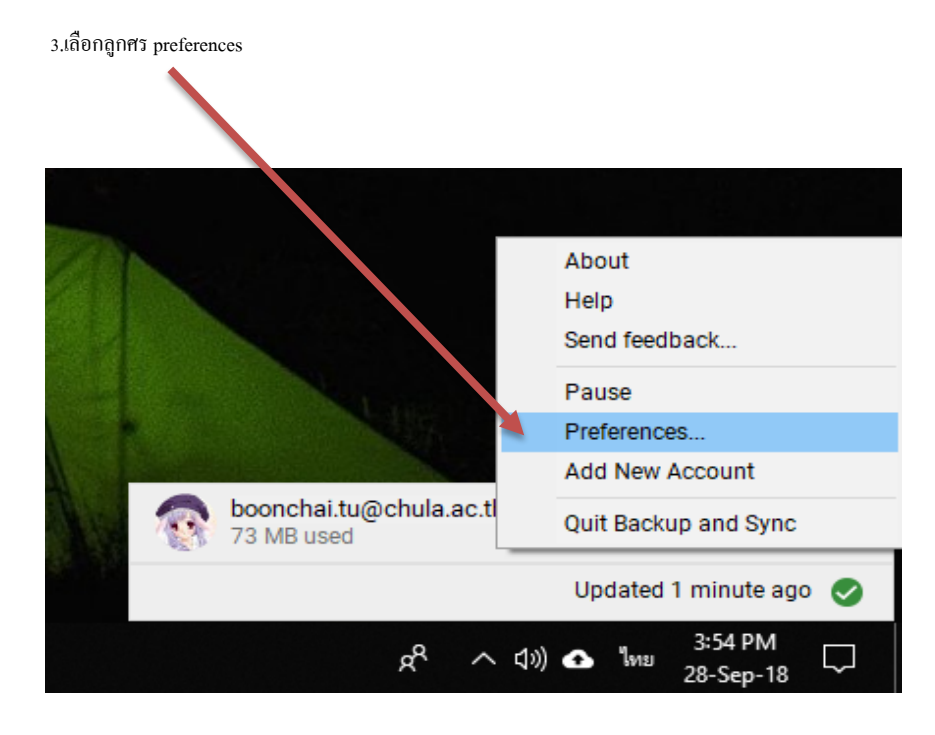

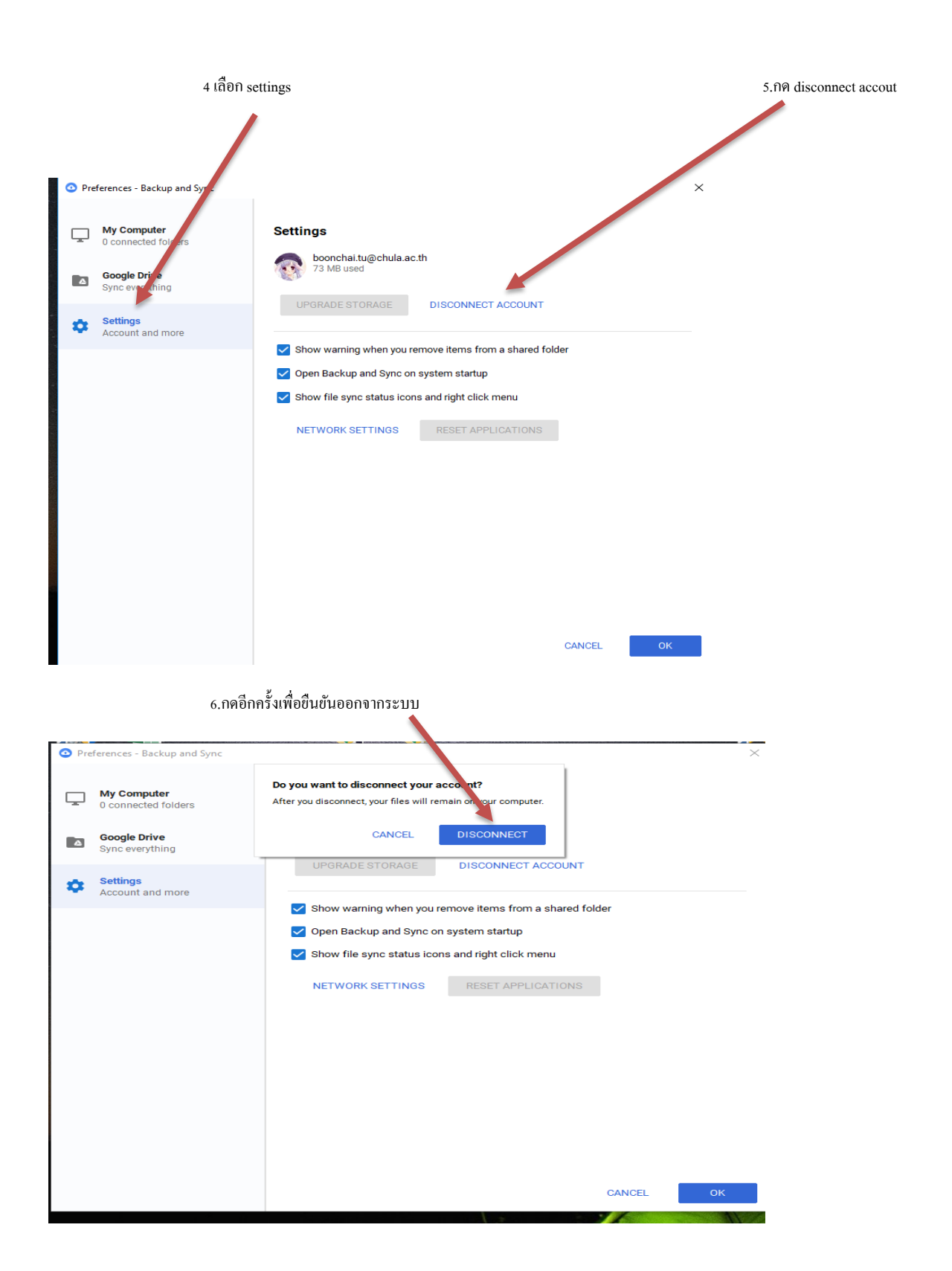

| Pre | ferences - Backup and Sync         |                                                                                                    | > |
|-----|------------------------------------|----------------------------------------------------------------------------------------------------|---|
| ₽   | My Computer<br>0 connected folders | Backup and Sync<br>You have disconnected your accounts                                                                      |   |
| 4   | Google Drive<br>Sync everything    | web.                                                                                                    |   |
| 2   | Settings<br>Account and more       |                                                                                                    |   |
|     |                                    | <ul> <li>Snow warning when you remove items from a shared rolder</li> <li>Open Backup and Sync on system startup</li> </ul> |   |
|     |                                    | Show file sync status icons and right click menu                                                                            |   |
|     |                                    | NETWORK SETTINGS RESET APPLICATIONS                                                                                         |   |
|     |                                    |                                                                                                    |   |
|     |                                    |                                                                                                    |   |
|     |                                    |                                                                                                    |   |
|     |                                    |                                                                                                    |   |
|     |                                    |                                                                                                    |   |

7.กด เลือก Google Chrome

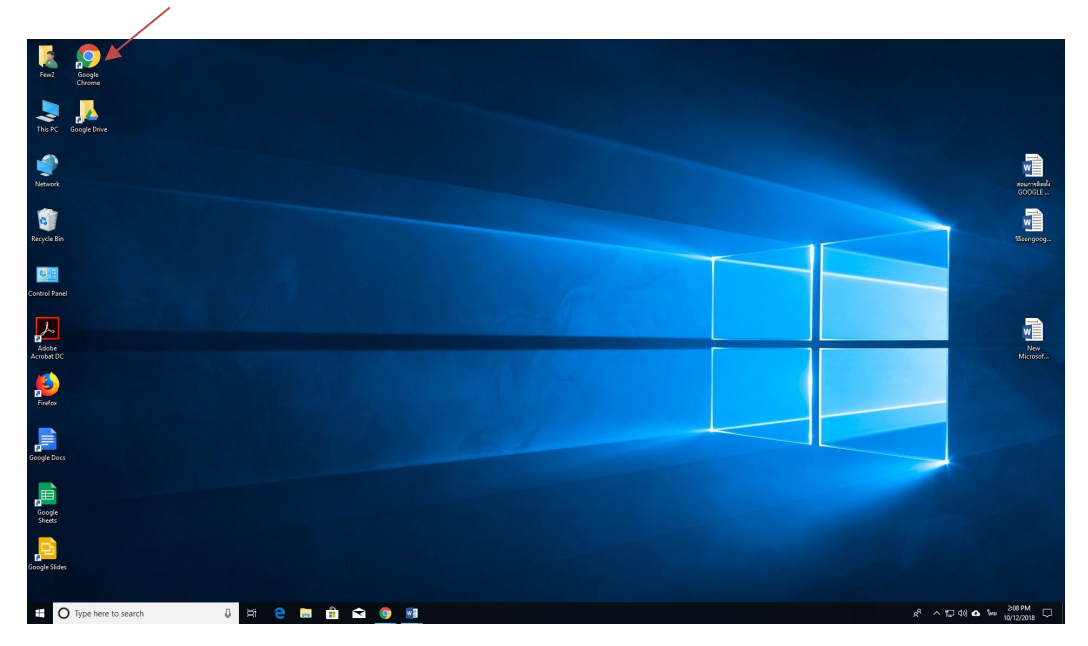

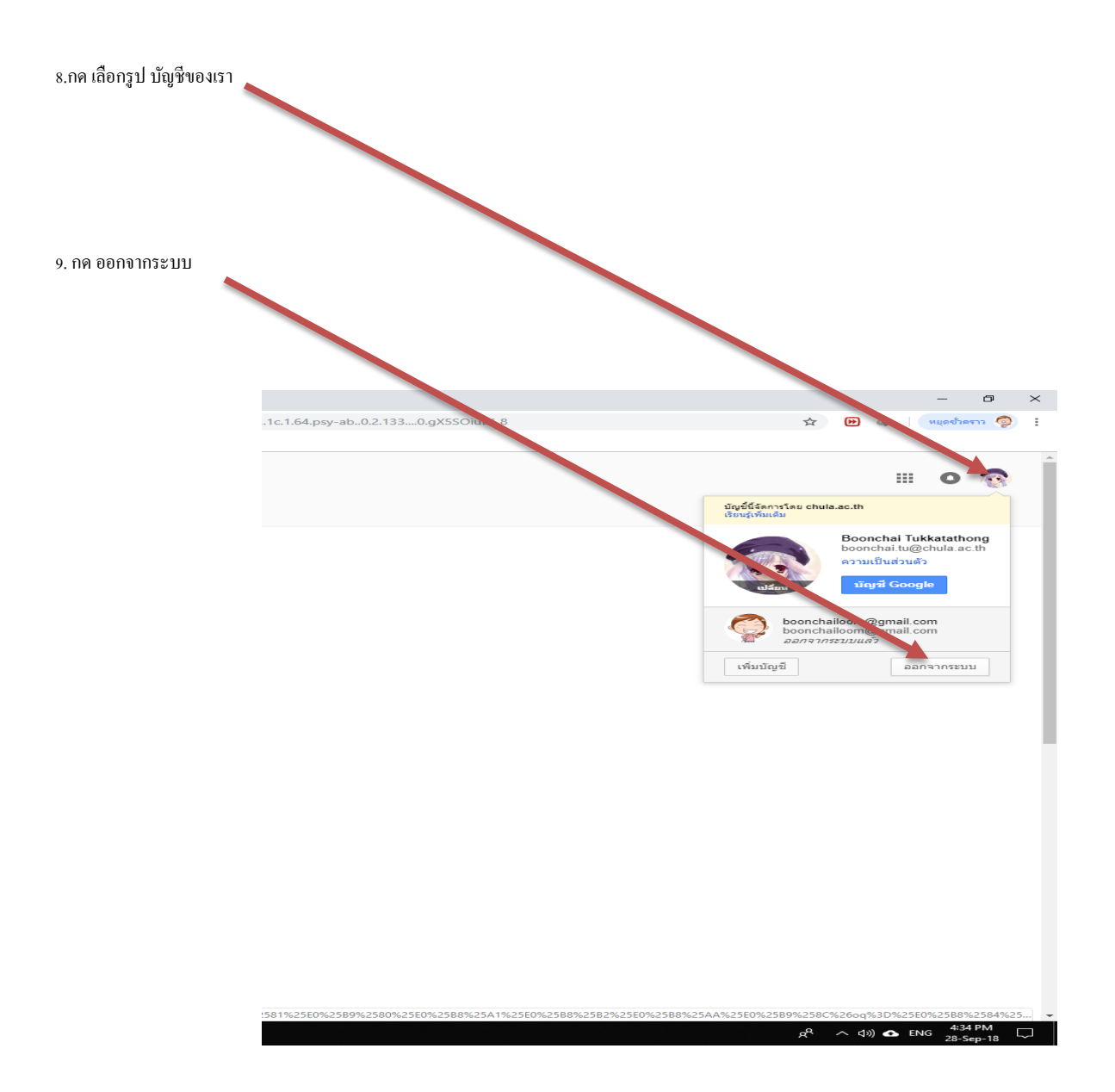

## หากมีข้อผิดพลาดประการใดต้องขออภัยด้วยครับ